## (公財)日本バドミントン協会登録について(顧問のためのマニュアル)

広島県の高等学校では、学校顧問の団体管理により一括して登録を行っております。

まず、顧問は団体管理を行うために、日本バドミントン協会(<u>http://www.badminton.or.jp/</u>) 会員登録システムから"新規会員登録"を行い、ログイン ID(会員番号)を取得してください。

新規で登録をしたい人は、広島県バドミントン協会のホームページ画面を開き、「<u>会員登録</u>」をクリックします。 次に、「<u>団体管理者・会員ログインページ</u>」を開くと、

| 広島県バドミントン協会                                                                                           |                                     |
|----------------------------------------------------------------------------------------------------|-------------------------------------|
|                                                                                                    | 次のような画面が開きますので、「 <u>新規ユーザ登録</u> 」をク |
| トップ お知らせ 大会情報 年間予定表 朝門接負会 会員登録 お問い合わせ リンク                                                             | リックしてください。                          |
| 会員登録                                                                                                  | → 日本バドミントン協会                        |
| 平成31年3月9日 午前10時~ 次世代"会員登録」ステム"がスタートしました!<br>2019年度のご登録は"次世代会員登録システム"から行ってください。                        | Nippon Badminton Association        |
| 詳しくは、コチラをご覧ください → <u>会員登録案内</u>                                                                       | ログインID(会員番号)                        |
| ※会員登録(年会費の決済)は、毎年6月末までにしましょう!                                                                         | ID                                  |
| 日本バドミノトン協会 会員登録システム                                                                                   | パスワード                               |
| 団体管理者・会員 ログインページ                                                                                      | Password                            |
| ログインID: 旧会員登録システムで使用されていた会員番号 (8 桁)                                                                   | ログイン                                |
| 初期パスワード: <u>旧会員登録システムで登録されている誕生日の数字8 桁</u><br>(例:誕生日が1980 年12 月9 日の場合、19801208 がパスワードになります)           |                                     |
| (注1)(初回のログイン後に、会員情報の参照・変更画面よりバスワードの変更をお願い致します)<br>(注2)団体作成、団体管理者の設定・変更は <u>団体作成申請兼権誓約書</u> を提出してください。 | 新規会員登録はこちら                          |

次に「会員利用規約画面」になりますので、「利用規約・プライバシー規約」を確認の上、画面下の「<u>利用規約を</u> 読みました。内容に同意します」にチェックを入れて「次へ」に進みます。

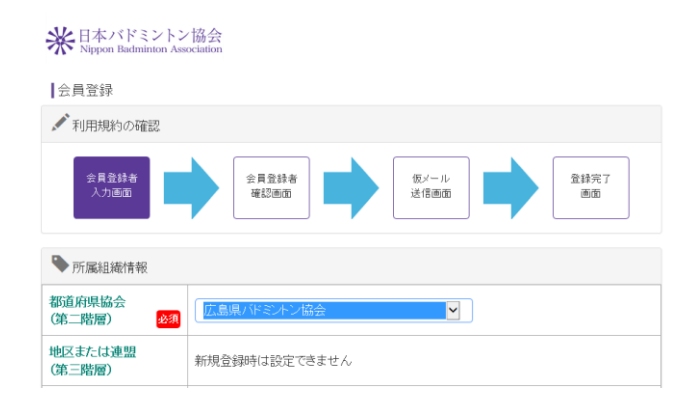

すると、左の画面のように会員登録者確認画面に なりますので、必要な個人情報を入力して登録の設 定を行ってください。

会費区分は、実業団連盟・教職員連盟・レディー ス連盟・学生連盟 及び小・中・高体連等の連盟によ って区分されています。

教職員連盟に加盟していない部活顧問は「一般」 です。自分は教職員だからと会費区分を「教職員」, または「高体連」にしておられる先生がおられます。

※広島県教職員バドミントン連盟に所属して、全国教職員大会、中国教職員大会に出場希望の先生がおられましたら、会費登録料区分を「教職員」にして、広島県教職員バドミントン連盟事務局の平木まで連絡ください。 (福山市立福山高校: Tat 084-951-5978, 平木のメールアドレスは高体連福山地区バドミントン専門部 HP http://www.fubi.net/~fukuyama/の一番下に掲載しています) 新規会員登録ができましたら、再び広島県バドミントン協会 HP(<u>http://hiroshima-badminton.com/</u>)を開き、「<u>会員登録</u>」ページから「<u>団体作成申請兼誓約書</u>」をダウンロードし 必要事項を記入して県協会へメール添付し提出してください。※団体管理者の変更がない場合は提出の必要はありません。

団体管理者の設定完了後、メールにてお知らせしますので、以下の手順で登録作業を開始してください。 ※登録は、6月末まで(大会申込がそれより早い場合は、大会申込締切りまで)に決済処理まで漏れのないようお手続きください。 その後の追加登録は2月末までにお願いいたします。

団体管理者の登録ができましたらまず、「<u>会員登録</u>」をクリックします。次に「<u>団体管理者・会員ログインペー</u>ジ」の URL をクリックすると、

| 広島県バドミントン協会                                                                                                    | 米日本バドミントン協会<br>Nippon Badminton Association |
|----------------------------------------------------------------------------------------------------|---------------------------------------------|
| 会員登録                                                                                                    |                                             |
| 平成31年3月9日 午前10時~ 次世代"会員登録シフテム"がスタートしました!<br>2019年度のご登録は"次世代会員登録システム"から行ってください。                                            | ロクインID(会員番号)                                |
| 詳しくは、コチラをご覧ください → <u>会員登録案内</u>                                                                                           | ID                                          |
| ※会員登録(年会費の決済)は、毎年6月末までにしましょう!                                                                                             | パスワード                                       |
| 日本バドミントン協会 会員登録システム<br>団体管理者 会員 ログインページ                                                                                   | A Dassword                                  |
| https://members.badminton.or.ip/nbarv/KNLOG.Nffc                                                                          |                                             |
| ログインID: 旧会員登録システムで使用され <mark>ていた会員番号(8 桁)</mark><br>初期バスワード: <u>旧会員登録システムで登録されている誕生日の数学8 桁</u>                            | ログイン                                        |
| (例:誕生日か1980年12月9日の場合、1980/209がバスワードになります)                                                                                 |                                             |
| (注1)(初回のログイン後に、会員情報の参 <mark>い、変更変悪しいフローに</mark> の変更をお願い致します)<br>(注2)団体作成、団体管理者の設定・変更し <mark>団体作成申請兼権誓約書</mark> を提出してください。 |                                             |

右上の会員登録システム ログイン画面になりますので、会員番号(ログイン ID) とパスワードを入力してく ださい。会員番号は 10 ケタに変更されていますが、以前の 8 ケタの番号をお持ちの方は、その番号でシステム に入ることができます。※パスワードはシステム変更にともない初期化され、登録者の生年月日で設定してあり ます。

例えば、1990年9月29日生まれの場合、パスワードは、「19900929」になります。

ログインできると下の画面になります。

※日本バドミントン協会 Nippon Badminton Association

管理>団体管理>団体所属会員一覧>と順にクリックしていってください。

| <b>1</b>    | 👤 管理 🔍     | ■ 決済処計 |            | und the set of the set of the s | 出力 |
|-------------|------------|--------|------------|----------------------------------------------------------------------------------------------------|----|
| ホーム         | 会員管理       | ł >    |            |                                                                                                    |    |
| ▶ 会員有効期     | 団体管理       |        | <b>d</b> 1 | 体情報参照・変更                                                                                                    |    |
| 2016年 / 平成2 | 8年 03月 31日 | (      | e          | 体所属会員一覧                                                                                                    |    |

団体所属会員一覧をクリックすると、現在所属し ている生徒の一覧が出てきます。

「期限切れ」となっているのは、3月末日で登録期 限が終了した状態で、登録費を支払えば、「会員」と なります。もし、途中で休部した生徒などで、今年 度登録しない場合は、このまま休止状態になります。

画面中央に下のように、「所属会員新規登録」、「所属会員追加」のアイコンが出ます。

| 所属会員新規登約 | ił ( | 所属会員追加 | CSV→括營鎬 | ł    |            |    |    |
|----------|------|--------|---------|------|------------|----|----|
| 会員番号     |      | 氏名     | 登録料区分   | 会員状況 | 会員<br>有効期限 | 編集 | 脱退 |

| 氏名       | 必須 | 姓:姓名:名                              | [例]<br>姓:山田<br>名:太郎     |
|----------|----|-------------------------------------|-------------------------|
| フリガナ(全角) | 必須 | र्टरः <b>र्टर</b> ४४: ४४            | [例]<br>セイ:ヤマダ<br>メイ:タロウ |
| 性別       | 必須 | <ul><li>─ 男性</li><li>○ 女性</li></ul> | ※性別、生年月日は<br>登録料区分の確認   |
| 生年月日     | 必須 | ♥ 年 ♥ 月 ♥ 日                         | に必要な情報です。               |

「所属会員新規登録」のアイコンをクリックす ると、左の登録画面が出ますので、基本情報を入 力してください。パスワードは、本人の生年月日 などで設定して本人に伝え、パスワードの変更や 住所などの個人情報入力は生徒にさせてください。 もし、住所まで入力される場合は、郵便番号を入 力すると町名まで出ます。

中学の時にすでに会員登録している生徒は、「所属会員追加」をクリックしてください。

| - ※会員番号と生年 | 月日は両方入力してください。 |  |
|------------|----------------|--|
|            |                |  |

| 会員番号 | 生年月日    | 会員名 | クリア |
|------|---------|-----|-----|
|      | ( 年 月 日 |     | クリア |

会員番号(8 ケタで可)と生年月日を入力すると、生徒名が出ますので下の確認ボタンを押して、それから登録をして下さい。自動で10 ケタの、会員番号が出てきます。(これまでの8 ケタの頭に、2 ケタの番号が付きます)

新入部員の登録が終了したら、会費の支払い手続きをします。(コンビニ決済で説明します)

まず、「決済処理」>「決済対象者選択」を順にクリックしていきます。

| 米<br>日本バドミントン協会<br>Nippon Badminton Association | n .            | 「次へ」をク | リックすると、下の会員検索画面になります                                                                                          |
|-------------------------------------------------|----------------|--------|----------------------------------------------------------------------------------------------------|
|                                                 |                | 追加検索条件 | 表示                                                                                                    |
|                                                 | ➡決済処理 🗸 👽 👳 会員 | 会員番号   | 会員番号                                                                                                    |
| ホーム                                             | 決済対象者選択        | 会員状況   |                                                                                                    |
| 🎙 会員有効期限                                        | 一括決済処理         | 会員有効期限 | <ul> <li>✓ 年度から</li> <li>✓ 年度まで</li> </ul>                                                                    |
| 2016年 / 平成28年 03月 31日                           | 支払状況確認         | 会員生年月日 | 2001 / 平成13 Y     年     04 Y     月     01 Y     日から       2004 / 平成16 Y     年     03 Y     月     31 Y     日まで |
|                                                 |                |        | 検索                                                                                                    |

検索方法はいくつかありますが、何も指定せず検索をクリックするとすべての生徒名が出てきます。 検索された生徒名の中で、退部等により会費を支払わない生徒がいる場合は、その生徒名のチェックを外して

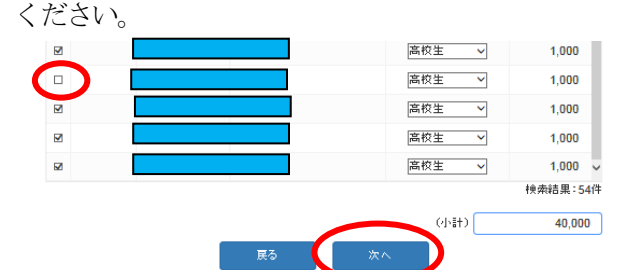

「次へ」をクリックすると、支払い者一覧画面になり ますので、「完了」ボタンを押してください。

「会員登録者選択完了」をしたら「支払い明細へ」をク リックします。「支払い方法の選択」を選びますが、ここ では「コンビニ決済」を選択します。「今年度登録費支払 い分」にチェックを入れ、

> 「次へ」をクリックすると「一 括支払い内容」の確認画面に なります。先ほど、コンビニ 決済にチェックを入れていま すので、ここでも 「コンビニ」にチェックを入 れ「進む」をクリックします。

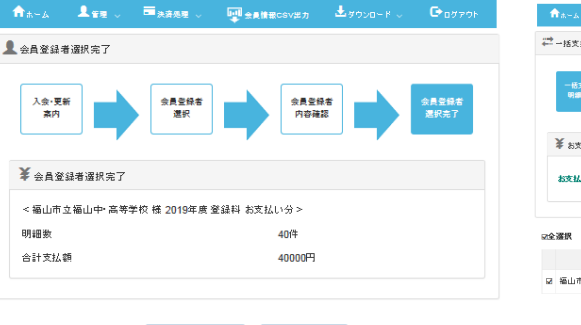

会員登録者選択へお支払い明細へ

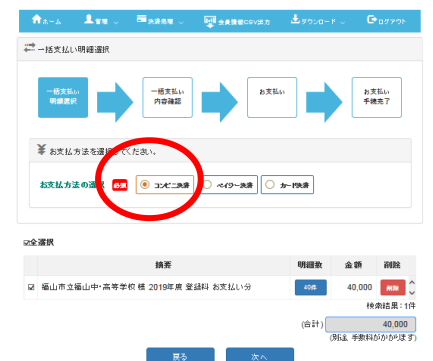

| 日本バドミントン協会 支払方法:                | 選択                               | 業 → 括支払い内容                                                                                               |
|---------------------------------|----------------------------------|----------------------------------------------------------------------------------------------------|
| 支払方法を確認し、お進                     | みください。                           | 【福山市立福山中・高等学校 様 2019年度 登録科 お支払い分】<br>コンビニ決済 のお支払いでよろしいですか?<br>明細数 40件                                    |
| ■ご利用内容                          |                                  | <ul> <li>小計 40,000円</li> <li>手数料 310円</li> <li>合計支払額 40,310円</li> </ul>                                  |
| お支払金額<br>消費税<br>お <u>支払合計</u>   | 40,310円<br>0円<br>40,310円         | 展る<br>次へ                                                                                                 |
| ¥ お支払方法を選択してくだ                  | đu                               |                                                                                                    |
| お支払方法                           | ಄⊐ುಸೆ=                           |                                                                                                    |
| 支払する方法をお 選び<br>IIII コンビニ決済の必要事項 | 道む<br>になり、お 進み ください<br>をご記入ください。 | 左の画面が出たら、必要実頂を入力して「確認する」をクリックします                                                                         |
| ご利用するコンビニ                       |                                  |                                                                                                    |
| 氏名                              | 全角でご記入ください                       | 次に出てくる「この内容で決済します」の入力した内容に間違いがなけ<br>- れば 「決済すろ」をクリックします                                                  |
| フリガナ                            | 全角でご記入ください                       |                                                                                                    |
| 電話番号                            |                                  | -<br>-  -  -  -  -  -  -  -  -  -  -  -  -                                                               |
| ご連絡先メールアドレス                     |                                  | ₩日本/ ポミントン協会 お支払手続き                                                                                      |
|                                 | 確認する                             | -<br>コンビニエンスストアお支払い申し込みが完了しました。下記の手順でお支払いだださい。<br>お支払いの際、IMA体理報告号、お客様番号、確認番号だが専です。メモタ取るか、このページを印刷してお持ちくだ |

最後に、右のように「お支払方法のご案内」 画面になり、 「お客様番号」、「確認番号」が出てきます。支払いの際に 必要ですので、プリントアウトするか、メモを取って、コ ンビニに持って行ってください。

Loppi で先ほどの、「お客様番号」と「確認番号」を入力 し、出てきた申込券をレジに持って行き支払います。良く わからない場合は、プリントアウトした紙をレジで見せて ください。

以上で支払いは完了です。

お客様番号 91912218972521 確認番号 8909 お支払期限 2019年05月07日

■ お支払いの前にお読みください

- Loppiのあるローソン、またはミニストップ、またはスリーエフ全店でお支払いいただけます。
   Loppiで申込券を発行してから30分以内にレジでお支払いください。
- お支払いの際、お客様番号と確認番号が必要です。
   メモを取るか、このページを印刷して、コンビニまでお持ちください。

ローソン・ミニストップ・スリーエフでお支払いの場合

- 取扱明細葉受領書が領収書となりますので、お支払い後必ずお受け取りください。

※30万円を超えるお支払いはできません ※コンビニ店頭でのお支払いコオ楽天Edyはご利用いただけません。現金でお支払いください。

2019年5月現在